Im brShop24 haben Sie die Möglichkeit "Kunden" und "Kunden-Benutzern" völlig individuell eingestellte Zahlungsmethoden und Liefermethoden zu zuweisen. Dies bedeutet, dass z.B. dem Kunden "Mustermann GmbH" andere Varianten zugeteilt werden können, als dem Rest Ihrer Kundschaft. Somit können Sie frei entscheiden und individuell einstellen, welchem Kunden Sie welche Zahlungsmethode zugestehen (z.B. auf Rechnung einzukaufen & per DHL zuversenden)

brShop#

next generation

#### Anleitung:

Öffnen Sie den Administrationsbereich in Ihrem brShop24. (diese Anleitung ist für "Kunden" und "Kunden-Benutzer" gültig)

1.) Wählen Sie einen Kunden aus

a) klicken Sie auf "Eintrag bearbeiten"

|                   | _   |         |                     |                                                                                                    |                    |                        |                         |                |          |                       |
|-------------------|-----|---------|---------------------|----------------------------------------------------------------------------------------------------|--------------------|------------------------|-------------------------|----------------|----------|-----------------------|
| Bestellungen      | NEU | Q k     | uchen PA = Plate    | fueltert                                                                                                    |                    |                        |                         |                |          | 2 + Neuen Kunden      |
| Kunden-Benutzer   | NEU | -       | activity for a read | , and the second second s |                    |                        |                         |                |          |                       |
| A Dateimanager    |     |         |                     |                                                                                                    |                    |                        |                         | 1              | Elter Au | swählen -             |
|                   |     |         |                     |                                                                                                    |                    |                        |                         |                |          |                       |
| inhaite (CMS)     | •   | Per Pag | pe 10 👻 Gesam       | n 17 (1 - 10) Seite 1 / 2                                                                                                    |                    |                        |                         |                |          | 4 🖪 🖬 Þ               |
| 📢 Marketing       | •   |         |                     | ANZEIGE NAME                                                                                                    | EIG.<br>KUNDEN-NR. | ÜBERGEORD, KUNDE       | ANZ. VERKNÜPFUNGEN      | EIND. KURZNAME | ARTIV7   | LETZT. ÄNDERUNG       |
| to Kunden         | •   |         | 6                   | Anonyme Kunden                                                                                                    |                    | Standard Kundengruppen |                         | anonymous      | ۲        | 25.09.2020 10.21.11   |
| 💄 Kunden-Benutzer |     |         | Eintrag bearbei     | iten                                                                                                    |                    |                        |                         |                |          |                       |
| 😂 Kunden          |     |         |                     |                                                                                                    |                    |                        |                         |                |          |                       |
| 1. Kostenstellen  |     |         |                     |                                                                                                    |                    |                        |                         |                |          |                       |
| Budgets           |     |         |                     |                                                                                                    |                    |                        |                         |                |          |                       |
| E Personen        |     |         | 0 0                 | B2B Recherche Kunden                                                                                                    |                    | Standard Kundengruppen | kein Benutzer           | b2b_enquiry    | ۲        | A installer           |
| Adressen          |     |         |                     | 828 Mecherchen kunde<br>Stammkunde                                                                                                    |                    |                        |                         |                |          |                       |
| Verbindungen      |     |         |                     |                                                                                                    |                    |                        | ohne Kostenstelle       |                |          |                       |
| R Sortiment       | >   |         |                     |                                                                                                    |                    |                        | ohne Kalkutations-Liste |                |          |                       |
| 6 Draina          |     |         |                     |                                                                                                    |                    |                        | ohne Katalog-Vorlage    |                |          |                       |
| C Presse          |     |         | 52 Eb.              | B2B Stammkunden                                                                                                    |                    | Standard Kundensrussen |                         | h2h moular     | •        | 1 installer           |
| Zahlung & Versand | •   |         |                     | 828 Kunde<br>Stammkunde                                                                                                    |                    |                        | chine Kuriden-Admin     | and along      |          | 0 25 09 2020 10 21 11 |
| 🖃 Shop            | >   |         |                     |                                                                                                    |                    |                        |                         |                |          |                       |
| Lavout & Design   |     |         |                     |                                                                                                    |                    |                        |                         |                |          |                       |
|                   |     |         |                     |                                                                                                    |                    |                        |                         |                |          |                       |
| Stammdaten        |     |         |                     |                                                                                                    |                    |                        | ohne Shop Liste         |                |          |                       |
| Migration         | •   |         |                     | B2B Test Kunden                                                                                                    |                    | Standard Kundengrudgen | Issin Denvitzer         | b2b_test       | ۲        | 0 25:09 2020 10:21:11 |

#### 2.) Individuelle Konfiguration verwenden

- a) gehen Sie in den oben aufgeführten Reiter "Zahlung & Lieferung"
- b) setzen Sie den Haken bei "Individuelle Konfiguration verwenden?"

| C Anony      | me Kunden                                                                       |                                                          |                                                             |                                                           |                    |          |                 |          |        | Änderungen Sp | beichern | × |
|--------------|---------------------------------------------------------------------------------|----------------------------------------------------------|-------------------------------------------------------------|-----------------------------------------------------------|--------------------|----------|-----------------|----------|--------|---------------|----------|---|
| 😂 Kunde      | भू Sortiment                                                                    | € Preise                                                 | 2 Kostenstellen                                             | 🎭 Zahlung & Lieferung                                     | 🚨 Benutzer         | P Layout | 🕸 Einstellungen | 🖸 Profil | 0 Info |               |          |   |
| Ronf<br>HINV | hlung & Lief<br>gurieren Sie indivi<br>WEIS: Dies ist nur<br>dividuelle Konfigu | ferung<br>duelle Zahlun<br>dann möglich<br>ration verwen | gs- und Liefereinstellu<br>, wenn die "Individuell<br>Iden? | ngen zu diesem Kunden.<br>e Konfiguration'' für diesen Ku | inden aktiviert wi | urdel    |                 |          |        |               |          |   |
|              |                                                                                 |                                                          |                                                             |                                                           |                    |          |                 |          |        |               |          |   |
|              |                                                                                 |                                                          |                                                             |                                                           |                    |          |                 |          |        |               |          |   |
|              |                                                                                 |                                                          | /                                                           |                                                           |                    |          |                 |          |        |               |          |   |

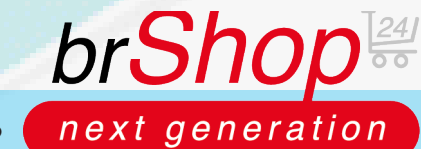

#### 3.) Ändern Sie die Zahlungs-/Liefermethode

- a) wählen Sie nun ein oder mehrere gewünschte Zahlungs-/Liefermethoden aus
- b) bestätigen Sie jeweils Ihre Auswahl mit einem Klick auf das auftauchende grüne Pluszeichen (+)
- c) speichern Sie unter "Änderungen Speichern"
  d) löschen können Sie ausgewählte Methoden mit Klick auf das rote X

|                     |                                                                                                    | A with the second second                                                                                                    |
|---------------------|----------------------------------------------------------------------------------------------------|----------------------------------------------------------------------------------------------------|
| Stewerzzertrale     | Anderurgen Speichern     X                                                                                                    |                                                                                                    |
| Bestellungen.       | 🕸 Kande 🐩 Sortiment 🗧 Presia 🔔 Kastenstellen 🥵 Zahlang & Lieferung 🏦 Benutzer 🖗 Layeut 🚳 Einstellungen 🔠 Profil 💿 Info                                                                                                    | -                                                                                                    |
| 💄 Kunden-Benutzer   |                                                                                                    | Contraction of the local division of the local division of the loc |
| 25 Determanager     | 🚴 Zahlung & Lieferung                                                                                                    |                                                                                                    |
| HALIP THEFTICS      | Konfigurieren Sie individuelle Zahlunge- und Liefereinstellungen zu diesem Kunden.<br>HINWEIS: Dies ist nur denn möglich, wenn die "Individuelle Konfiguration" für diesen Kunden aktiviert wurdel                                                                                                    |                                                                                                    |
| a Industria (Ch453) | Individualis Konfiguration verwenden?                                                                                                    | - <b>1</b> 80-                                                                                                    |
| 1                   |                                                                                                    | ALTZY, AND CHUNK                                                                                                    |
| da Kunden           | LEFERSTHOON                                                                                                    | A mutatar                                                                                                    |
| 1 fundar-Bendar     | Liefernethode: (Ditte wählen Sie eine Liefernethode zum kinzufügen aus                                                                                                    | · · · · · · · · · · · · · · · · · · ·                                                                                                    |
| da Kanden           |                                                                                                    |                                                                                                    |
| 1. Sectorates       | ZARUNGSMETHODEN                                                                                                    |                                                                                                    |
| B Darigers          | Zahlungsmethode: [Bitte wählen Sie eine Zahlungsmethode zum hinzufügen aus                                                                                                    |                                                                                                    |
| E Persone           | Barzahlung                                                                                                    | 2 instatus                                                                                                    |
| C. Astronom         | Klama Sofortüberweisung (Sofort GmbH)                                                                                                    |                                                                                                    |
| B Adda and Angela   | molie                                                                                                    |                                                                                                    |
|                     | Nachnahme                                                                                                    |                                                                                                    |
| R Sommern           | PayPal                                                                                                    |                                                                                                    |
| a part              | Rectaury<br>CEDD Landow                                                                                                    |                                                                                                    |
|                     | Service association of the service of the service o |                                                                                                    |
| 20 Zahlung & Venand | even work writing                                                                                                    | 0 25 00 PERM 10 22 00                                                                                                    |
| <b>=</b> See        |                                                                                                    |                                                                                                    |
| e Layout & Design   |                                                                                                    |                                                                                                    |

4.) Anlegen einer neuen Liefermethode mit individuellen Kosten
a) klicken Sie auf der Startseite des Administrationsbereiches im Menü auf "Zahlung & Versand" b) wählen Sie "Liefermethoden" aus

b) klicken Sie oben auf "Neue Liefermethode"

|             | Bestellungen        | NEU |          |                  |                 |                                                         |              |                 |            |            | i i                                    |
|-------------|---------------------|-----|----------|------------------|-----------------|---------------------------------------------------------|--------------|-----------------|------------|------------|----------------------------------------|
| 1           | Kunden-Benutzer     | NEU | H Lie    | efermethode      | in verwal       | ten (7)   🖸 Hilfe 👻                                     |              |                 |            |            |                                        |
| al.         | Dateimanager        |     | Q Su     | chen (% = Platzh |                 |                                                         |              |                 |            |            | S + Neue Liefermethode                 |
| HAL         |                     |     |          |                  |                 |                                                         |              |                 |            | _          | Erstellen Sie eine neue Liefermethode. |
| 6           | Inhalte (CMS)       | >   |          |                  |                 |                                                         |              |                 |            | $\nabla =$ | ilter Auswählen -                      |
| <b>\$</b> 1 | Marketing           | >   | Per Page | 10 v Gesamt 7    | (1-7) Seite 1/1 |                                                         |              |                 |            |            | < B+                                   |
| -26         | Kunden              | >   |          |                  | BILD            | ANZEIGE NAME                                            | ANZ. KOSTEN  | EIND. KURZNAME  | SYTEM DS.7 | AKTIV?     | LETZT. ÄNDERUNG                        |
| R           | Sortiment           | >   |          | C D              |                 | DHL                                                     | 3 Kosten     | german_post_dhi | ٥          | ۰          | 4 installer<br>0 26 01 2020 17:18:57   |
| €           | Preise              | >   |          |                  |                 | Beförderer Deutsche Post DHL                            |              |                 |            |            |                                        |
| 24          | Zahlung & Versand   | ~   |          | ßG               |                 | DPD<br>Typ Standard Versandart<br>Betorderer DPD        | 1 Kasten     | dpd             | 0          | 0          | 0 26 01 2020 17 18 57                  |
|             | Zahlungsmethoden    |     |          | 60               |                 | GLS                                                     | ohne Kosten  | gis             | ۲          | ۰          | 2001.2020 17:18:57                     |
| 12          | Zannungsbedingungen |     |          |                  |                 | Bettinderer GLS                                         |              |                 |            |            |                                        |
|             | Cieferbedingungen   |     |          | C D              |                 | Hermes<br>Typ: Standard Versandart<br>Beforderer Hermes |              | hermes          | ٥          | ٥          | 6 26 01 2020 17 18 57                  |
|             | 🗭 Beförderer        |     |          | 0 20             |                 | Selbstabholung                                          | ohne Kosten  | pick_up         | ۲          | ۲          | tinstaller                             |
| =           | Shop                | >   |          |                  |                 | Typ. Standard Versandart<br>Befördere: Selbstabholer    |              |                 |            |            |                                        |
| ٠           | Layout & Design     | •   |          | c D              |                 | TNT<br>Typ. Standard Versandart                         | Sinne Kosben | tet             | ٢          | ۲          | 26012020171857                         |
| 8           | Stammdaten          | >   |          | D2 (P)           |                 | UPS                                                     | 1 Kosten     | UD5             | 0          |            | 4 installer                            |
| -5          | Migration           | >   |          | 6 0              |                 | Typ. Standard Versandart<br>Beforderer UPS              |              |                 |            | - T        | O 26 01 2020 17 18 57                  |
| •           | Administration      | >   |          |                  | BILD            | ANZEIGE NAME                                            | ANZ. KOSTEN  | EIND. KURZNAME  | SYTEM DS.7 | AKTIV7     | LETZT. ÄNDERUNG                        |
|             |                     |     | Per Page | 10 V Gesavet 7   | (1-7) Selle 1/: |                                                         |              |                 |            |            | < <b>B</b> +                           |

5.) Füllen Sie die Felder aus

*Hinweis:* Es besteht nun die Möglichkeit für die Liefermethode Details zu hinterlegen. Bitte beachten Sie, dass Pflichtfelder (Anzeige-Name, Liefertyp), welche mit einem Sternchen gekennzeichnet sind ausgefüllt sein müssen. Desweiteren können Sie einen Dienstleister, einen Steuersatz, eine eigene Artikelnummer, sowie weitere Einstellungen ausfüllen.

brShop

next generation

| ×v |
|----|
| ×v |
|    |
|    |
|    |
|    |

#### 6.) Individuelle Kosten einstellen

- a) klicken Sie oben im Reiter auf "Kosten"
- b) wählen Sie "**hinzufügen**" aus
- c) nun können Sie die Versandkosten für die Liefermethode festlegen (siehe Beispiel)
- d) speichern Sie die Liefermethode und die individuellen Kosten mit Klick auf "Erstellen"

| Liefermethode    | Kosten A Texte               |                                       |              |   |  |
|------------------|------------------------------|---------------------------------------|--------------|---|--|
| Kosten           |                              |                                       |              |   |  |
| In diesem Bereic | hen haben Sie die Möglichkei | t die Versandkosten zur Liefermethode | festzulegen. |   |  |
| Varenkorbwert    | von                          | bis                                   | price        |   |  |
|                  | 0                            | 19,98                                 | 5,99         |   |  |
|                  | (19,99)                      | 39,99                                 | 2,99         |   |  |
|                  | (40                          | -                                     | 0            | × |  |
| + hinzufügen     |                              |                                       |              |   |  |
|                  |                              |                                       |              |   |  |
|                  |                              |                                       |              |   |  |
|                  |                              |                                       |              |   |  |
|                  |                              |                                       |              |   |  |

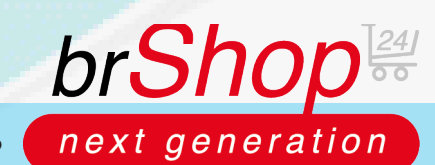

7.) Zahlungsmethoden mit Aufschlägen einstellen

- a) gehen Sie im Administrationsmenü auf "Zahlung & Versand"
- b) klicken Sie auf "Zahlungsmethoden"
- c) wählen Sie die zu bearbeitende Zahlungsmethode mit Klick auf "Eintrag bearbeiten" aus

| ٦  | Bestellungen                          | NEU | Q S     | uchen (% = P |                           |                                                                            |           |             |                    |            | 8              | Neue Zahlungsmethode |
|----|---------------------------------------|-----|---------|--------------|---------------------------|----------------------------------------------------------------------------|-----------|-------------|--------------------|------------|----------------|----------------------|
| 1  | Kunden-Benutzer                       | NEU |         |              |                           |                                                                            |           |             |                    | -          |                |                      |
| đ. | Dateimanager                          |     |         |              |                           |                                                                            |           |             |                    | $\nabla$   | - Filter Auswi | hlen -               |
|    | uptmenü                               |     | Per Pag | e 10 - 0     | esant 8 (1 - 8) Seite 1/1 |                                                                            |           |             |                    |            |                | • 8•                 |
|    | Inhalte (CMS)                         | •   |         |              | BILD                      | ANZEIGE NAME                                                               | ZUSCHLÄGE | ANZ. LÄNDER | EIND. KURZNAME     | SYTEM DS.7 | AKTIV?         | LETZT. ÄNDERUNG      |
| 4  | Marketing                             | •   |         | 10 D         |                           | Barzahlung<br>Typ Barzening                                                |           | onne Land   | cash               | 0          | ۰              | £100                 |
| -  | Kunden                                | >   |         | 10 BB        |                           | Klama Sofortiberweisung (Sofort GebH)                                      |           |             | trafast            | •          | •              | -                    |
| R  | Sortiment                             | >   |         |              |                           | Typ: Klama Soforfüberweisung (Soforf GmbH)<br>Bedingung: Eigentumsvorbenat |           |             |                    |            |                |                      |
| €  | Preise                                | •   |         | C D D        |                           | molie<br>Typ. molie<br>Rediceurs: Exertumorational                         |           | ohne Land   | mollie             | 0          | ۲              | 1 mm                 |
|    | Zahlung & Versand                     | ~   |         | 000          |                           | Nachnahme                                                                  | 4,50 €    | ohne Land   | cash_on_delivery   | 0          | ۲              | ann                  |
|    | Zahlungsmethoden                      |     |         |              |                           | Bedrigung Egentumoustieheit                                                |           |             |                    |            |                | -                    |
|    | Zahlungsbedingungen                   |     |         |              |                           | PayPal<br>Typ PayPar                                                       |           | offine Land | paypal             | •          | 0              |                      |
|    | <ul> <li>Lieferbedingungen</li> </ul> |     |         | circlage     | PoyPol                    | Souther Southern South                                                     |           |             |                    |            |                |                      |
|    | 🐘 Beförderer                          |     |         | C D D        |                           | Rechnung<br>Typ Rechnung                                                   |           | ofme Land   | payment_on_account | 0          | ۰              | ann                  |
| -  | Shop                                  | >   |         | 02 E5 -6     |                           | SEPA Lastochrift                                                           | 2.50 €    |             | dircet debit       | •          | •              | -                    |
| e  | Layout & Design                       | >   |         |              |                           | Typ SERA Lastsowitt<br>Bedingung Eigentumolotiehalt                        |           |             |                    |            |                |                      |
|    | Stammdaten                            | >   |         | ßGů          |                           | Vorauszahlung<br>Typ: Vorauszahlung<br>Bedrigung Egentumkvorbehat          |           | ohne Land   | advance_payment    | 0          | ۲              | 100                  |
| a  | Migration                             | >   |         |              | BILD                      | ANZEIGE NAME                                                               | ZUSCHLÄGE | ANZ. LÄNDER | EIND. KURZNAME     | SYTEM DS.7 | AKTIV?         | LETZT. ÄNDERUNG      |
| •6 | Administration                        | >   | Per Pag | e 10 v 6     | esamt 0 (1 - 0) Seite 1/1 |                                                                            |           |             |                    |            |                | • 8•                 |
|    |                                       |     | _       |              |                           |                                                                            |           |             |                    |            |                |                      |

- d) geben Sie den zu addierenden Zuschlag (entweder als Betrag in € unter "Zuschlag" oder als Prozentzahl unter "**Zuschlag (%)**" an b) speichern Sie die Änderungen mit Klick auf "**Änderungen Speichern**"

| Steuerzentrele                                                | E PayPel Anderungen Speichem X                                                                                  | Baraning #6 (47777)           |
|---------------------------------------------------------------|----------------------------------------------------------------------------------------------------|-------------------------------|
| D Restallungen 160                                            | Zahlungsmethode A.Tosta O Datavostz Info                                                                        | + Naia Zathargemethods        |
| 🚨 Kanden-Benatzer 🛛 💷                                         |                                                                                                    |                               |
| 21. Datemanager                                               | Zahlungsmethode                                                                                                 |                               |
| TABUTAERI                                                     |                                                                                                    |                               |
| B Infutter(CMS) F                                             | *Arraine.Name Du.Dol                                                                                            |                               |
| 📢 Marketting 🕴                                                |                                                                                                    |                               |
| 🔹 Kunden 👂                                                    | *Zahlungstyp: PoyPol X V                                                                                        |                               |
| 智 Sertiment F.                                                | *Zahlungsbedingung: Eigentumsvorbehalt X V                                                                      |                               |
| € Prese >                                                     | Zuschlag: 3,25 E Zuschlag (%): Zuschlag (%)                                                                     |                               |
| 🐘 Zahlung & Versend 🛛 👻                                       | Sortierung Sortierung kong kong                                                                                 |                               |
| 🚍 Zahlungcimethoden                                           |                                                                                                    |                               |
| <ul> <li>Zahangkadagangan</li> <li>Ba Lafamédiadan</li> </ul> | BLD                                                                                                    |                               |
| B) Celebolegangen                                             |                                                                                                    |                               |
| 24 Belletone                                                  | PayPal                                                                                                    |                               |
| 🚍 Shop 💦 🔶                                                    | The second second second second second second second second second second second second second second second se |                               |
| 🕐 Livyout & Design 🔹 🔺                                        | 6                                                                                                    |                               |
| E Stammdeten >                                                | BESCHIEDBUNG                                                                                                    | 0 0                           |
| -8 Mgation >                                                  | Beichnebung                                                                                                    | DH DLJ AKTIV? LETZT, ANDERDAG |
| CC Administration >                                           |                                                                                                    | (1)                           |
|                                                               |                                                                                                    |                               |